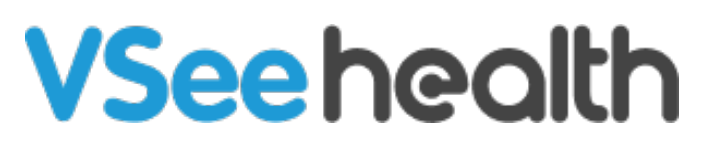

Knowledgebase > VSee Clinic for Patients > Test Network, Audio and Video Settings for Providers

Test Network, Audio and Video Settings for Providers

You can conduct a device test to make sure that you are all set for a VSee Call. The device test will walk you through testing of the browser, microphone, camera, and a sample call test.

How to Conduct a Device Test if I'm Not Logged In How to Conduct a Device Test From the Clinic Page How to Conduct a Device Test From the Profile Menu What will I do during the Device Test?

- Browser Test
- <u>Microphone Test</u>
- <u>Speaker Test</u>
- <u>Camera Test</u>
- Call Test

Scope and Limitation

Related Articles

Conducting A Device Test Without Logging In

A. You can conduct a VSee device test on your computer or mobile device by using the link below:

- 1. Go to  $\blacksquare$  Clinic Portal The test will run automatically.
- 2. Follow the instructions on the test link.

B. If you have a scheduled appointment with your provider, a link to the test will be included in the invitation e-mail. Click that link and you will be sent to the device test page.

# **Confirmation: Clinic Portal Appointment**

Clinic Portal <noreply@vsee.com> to me -

Dear Joe Test,

Your appointment at Clinic Portal is now confirmed.

Date: 04:42 PM on Thu, Apr 14 2022 (PDT) Visit Type: Video

Please log into the portal 15 minutes before your scheduled time.

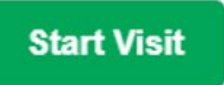

You are recommended to test your device before the visit to ensure stable call quality.

Test Your Device

If you have any questions, please contact us at help@vsee.com

Thank you for using Clinic Portal!

Conducting A Device Test From the Clinic Landing Page as a Patient

- 1. Go to the Clinic page of your provider.
- Click on the "Test your device" located on the statement "Getting ready for your visit? <u>Test your device here</u>" on the middle-top portion of the page.

| octor John Smith's Clinic                       |                                                                                                    | <b>به</b> به م        |           |
|-------------------------------------------------|----------------------------------------------------------------------------------------------------|-----------------------|-----------|
|                                                 | Getting ready for your visit? Test your device here                                                                                           |                       |           |
|                                                 |                                                                                                    |                       |           |
| VSee Clinic                                     |                                                                                                    | For Providers         | Help      |
|                                                 |                                                                                                    |                       |           |
|                                                 |                                                                                                    |                       |           |
| Welcome to Doct                                 | or John Smith's Clinic                                                                                                    | Room co               | de: lt2vt |
| O Open                                          |                                                                                                    | El Enter Waiting Doom |           |
| Welcome to my VSee Clini                        |                                                                                                    | Enter Waiting Room    |           |
| To enter the clinic, please fo                  | llow the steps below:                                                                                                    |                       |           |
| 1. Click on "Enter Wait                         | ng Room"                                                                                                    |                       |           |
| 2. On the next screen, t<br>3. When prompted ma | ype in your name and click on "Continue"<br>ke sure to click on "Allow" to give permission for the browser to use your camera and microphone. |                       |           |
| o. Friteri prompted, mo                         |                                                                                                    |                       |           |
| 4. Wait for me to join ye                       | u.                                                                                                    |                       |           |
| 4. Wait for me to join y                        | u.                                                                                                    |                       |           |
| 4. Wait for me to join ye                       | John Smith                                                                                                    |                       |           |
| 4. Wait for me to join ye                       | John Smith<br>• Offline                                                                                                    |                       |           |
| 4. Wait for me to join y                        | John Smith<br>Offline<br>Registered Primary Care Physician                                                                                    |                       |           |

Conducting A Device Test from the Profile Menu

- 1. Go to the Clinic page of your provider.
- 2. Click on Login.

| VSee Clinic Bor Providers Help Login Sign Up                                                                                                    | drjohnsmith.vsee.me/u/clinic  Click                                                                                                    | 🖻 🖈                                 |  |
|----------------------------------------------------------------------------------------------------|----------------------------------------------------------------------------------------------------|-------------------------------------|--|
| Welcome to Doctor John Smith's Clinic  Open Current number of patients waiting:0 Current number of patients waiting:0 Curr | VSee Clinic                                                                                                    | For Providers Help Login Sign Up    |  |
| Open       ■ <sup>™</sup> Current number of patients waiting: 0       ■ <sup>™</sup> If this is an emergency, please call 911.           Video visit with your provider when you need it, where you need it.              John Smith         Offline           Offline                                                                                                    | Welcome to Doctor John Smith's Clinic                                                                                                    |                                     |  |
| John Smith<br>© Offline                                                                                                    | <ul> <li>Open</li> <li>Current number of patients waiting: 0</li> <li>If this is an emergency, please call 911.</li> <li>Video visit with your provider when you need it, where you need it.</li> </ul> | Enter Walting Room     Send Message |  |
| Registered Primary Care Physician                                                                                                    | John Smith<br>Offline<br>Registered Primary Care Physician                                                                                                    |                                     |  |

3. Enter your login information and click on Log In.

| VSee Clinic | For Providers Help Test Device Login Sign Up           |
|-------------|--------------------------------------------------------|
|             |                                                        |
|             | PATIENTS                                               |
|             | Log In                                                 |
|             | Email<br>Password                                      |
|             | Log In                                                 |
|             | Don't have an account? Sign up now<br>Forgot Password? |
|             |                                                        |
|             | G Sign In with Google                                  |
|             | Powered by VSee                                        |

- 4. Once logged in, click on **your name** at the top-right-hand corner.
- 5. Click "My Profile"

| ☑ Doctor John Smith's Clinic       x       +         ←       →       C <ul> <li></li></ul> | 년 ·<br>Help Test Device 🗩 🚺                                                                      | ☆ ★ ≡<br>Sam Ar | - C | ×<br>; |
|--------------------------------------------------------------------------------------------|--------------------------------------------------------------------------------------------------|-----------------|-----|--------|
| Image: Send Message         Image: Send Message                                            | Upcoming Appointm<br>There are no upcoming events.<br>Recent Visits<br>There is no recent visit. | Help<br>Log Out |     |        |
| John Smith<br>• Offline<br>Registered Primary Care Physician                               |                                                                                                  |                 |     |        |

6. Click **Test Device** to begin the device test.

| Doctor John Smith's Clinic x +                                                                                                    |                                                                                                  | ~       | -           | -<br>- r |       | × |
|----------------------------------------------------------------------------------------------------|--------------------------------------------------------------------------------------------------|---------|-------------|----------|-------|---|
| VSee Clinic Home Visits Health                                                                                                    | Help Test Device                                                                                 | H<br>Si | am A        | nders    | ion • | ; |
| Welcome to Doctor John Smith's Clinic           Open       M Enter Walting Room         If this is an emergency, please call 911.       Send Message         Video visit with your provider when you need it, where you need it.       Send Message | Upcoming Appointm<br>There are no upcoming events.<br>Recent Visits<br>There is no recent visit. | Heli    | p<br>t Devi | ice      |       |   |
| John Smith<br>• Offline<br>Registered Primary Care Physician                                                                                                    |                                                                                                  |         |             |          |       |   |

What To Do During the Device Test

#### **Browser Test**

1. Upon opening the device test link, the Browser Test will automatically run to check your device OS (Operating System), browser, and network conditions. If the OS, browser version and network setup are suitable, a checkmark will appear on each item. Click **NEXT**.

|  | VS | ee | C | ini | ic |
|--|----|----|---|-----|----|
|--|----|----|---|-----|----|

| For Providers | Help  | Test Device  |
|---------------|-------|--------------|
| 101 FTOVIDELS | ricip | ICST D'CVICC |

| Browser         Chrome (Version 100.0.4896)         Network Setup         Passed 6 out of 6 tests. | Q       | Operating System<br>Windows (Version 10)  |
|----------------------------------------------------------------------------------------------------|---------|-------------------------------------------|
| Network Setup<br>Passed 6 out of 6 tests.                                                          | $\odot$ | Browser<br>Chrome (Version 100.0.4896)    |
|                                                                                                    | େ       | Network Setup<br>Passed 6 out of 6 tests. |

#### **Microphone Test**

2. You will now be taken to the Microphone Test. If there are multiple microphones on your device, please select the one you will be using by clicking on it. (It is usually best to click the Default device on the uppermost selection) Once you have selected the mic, speak towards it.

| VSee | Clinic |
|------|--------|
|      |        |

| For Providers | Help | Test Device |
|---------------|------|-------------|
|               |      |             |

|  | () () () () () () () () () () () () () (       |  |
|--|------------------------------------------------|--|
|  | Pick a working microphone<br>and say something |  |
|  | Default - Microphone (NVIDIA RTX Voice)        |  |
|  |                                                |  |
|  |                                                |  |
|  | 2<br>Next                                      |  |

 If the mic picks up too little sound, you will arrive at this page. Consider the recommendations mentioned and check your mic. Make sure that you have selected the correct mic and that it is not muted on your device's volume controls. Once you have checked the mic setup, click on **Repeat Test** to try the test again.

| Micro  | phone seems no     | ot working o   | or you speak   | too quietly.    |
|--------|--------------------|----------------|----------------|-----------------|
|        |                    | X              |                |                 |
| - Make | ure that the micro | ophone or he   | adset is conne | ected correctly |
| - N    | lake sure that the | e microphone   | is positioned  | correctly.      |
|        | - Increase the     | e volume of yo | our microphor  | ne.             |

• If the mic works without any issues, you will see a waveform on the left side of the mic you have selected and will be taken to this screen to confirm that the mic works. Click on **Next.** 

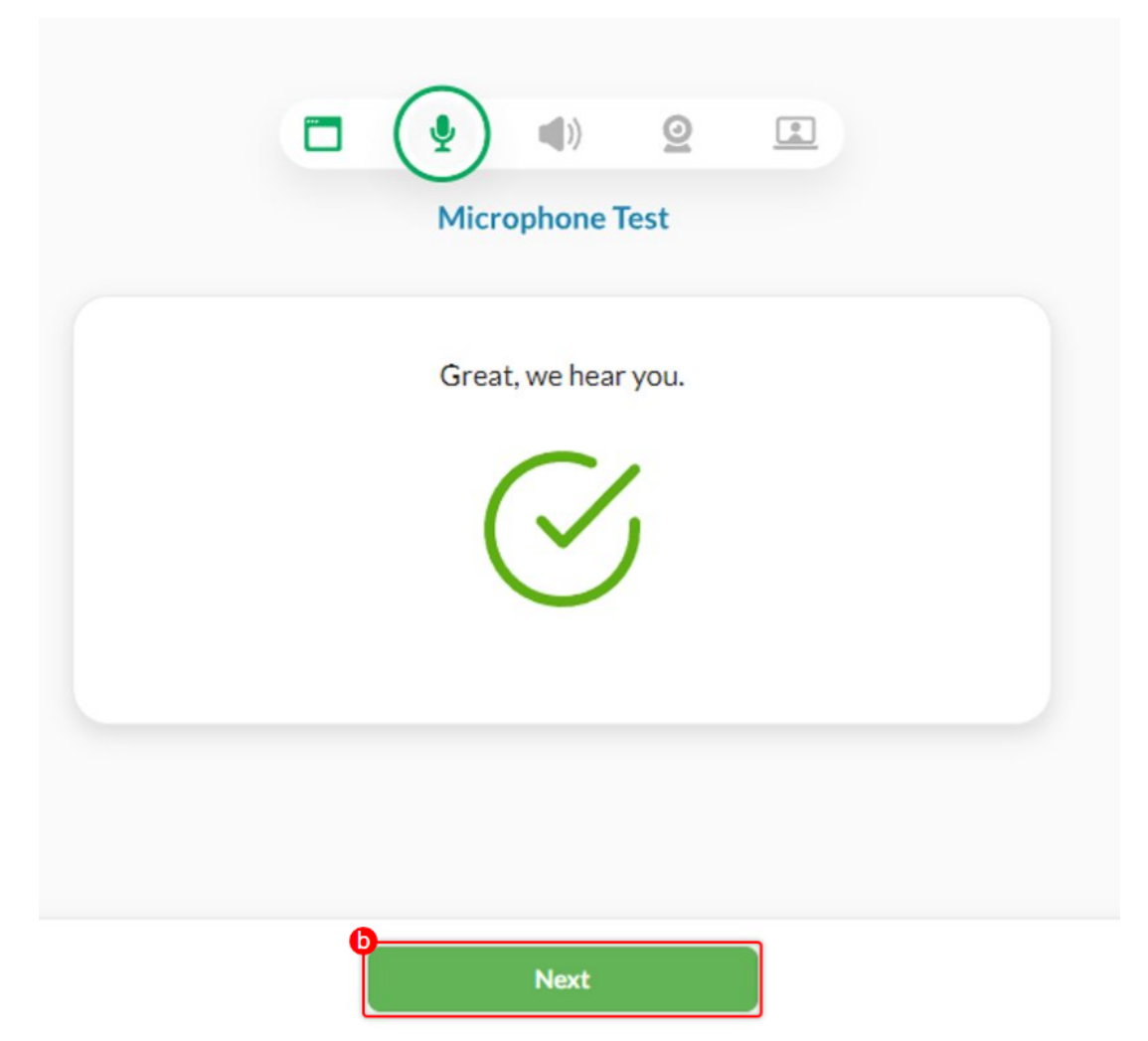

# Speaker Test

3. The next test will be the Speaker Test. A continuous audio clip will be played to test the speaker output of your device. You can visually confirm the audio through a waveform shown on the left side of the speaker. If you can hear the audio well, click **Yes**.

- If you have multiple output devices (eg: Bluetooth speakers, headsets/headphones, or other external speakers that are connected to your device, please make sure to click the correct speaker that you will be using for the call. Usually, the default device is selected and works fine in most cases.
- If there is no sound or the sound output is too low, make sure that your device is not playing any other audio from different sources (Youtube, Music player apps, etc). If no other apps are running, check the volume settings of your device to make sure that the speaker you will be using is selected as the default speaker, that it is not muted (If this is the case, the speaker icon will have a line across it), and that the volume level is sufficiently high so that you can hear the audio clearly.

#### **VSee Clinic**

| For | Providers | Help | Test Devic | e |
|-----|-----------|------|------------|---|
|     |           |      |            |   |

| C & O E<br>Speaker Test                                                    |  |
|----------------------------------------------------------------------------|--|
| Do you hear the sound playing?<br>Try all your sound-output devices.       |  |
| ومعنانات Default - Definitive Technology (2- USB AUDIO DAC)<br>(08bb:27c4) |  |
| Communications - Definitive Technology (2- USB<br>AUDIO DAC) (08bb:27c4)   |  |
| Ask Support Yes                                                            |  |

#### Camera Test

4. The next test will be for the Camera. When prompted by your browser, please make sure to click **Allow this time** or **Allow on every visit** to give access to the browser to use the camera. Once you have done this, click **Next.** 

| vsee-academy.vsee.me wants to                          | Schedule Health e-Rx                                                                                                    | 🗩 👩 Dr. Sara Miller 👻 |
|--------------------------------------------------------|----------------------------------------------------------------------------------------------------|-----------------------|
| Allow this time<br>Allow on every visit<br>Don't allow | Camera Test Camera Test We need your permission to use your camera When prompted, click Allow.  https://vsee.me vsee.me wants to Use your camera Block Allow |                       |
|                                                        | Next                                                                                                    |                       |

5. The camera test will now begin. Make sure to click the correct camera if you have multiple cameras connected to your device. After you have selected the camera and confirmed that you can see yourself in the box below the camera selection, click **Yes**.

# **VSee Clinic** For Providers Help Test Device (0) Ŷ Camera Test Do you see yourself well? Try all your camera. @ c722 Pro St O ChromaCam 0 Q Logi Capture 🕮 chromacam If not, please Clean your camera's lens & laser 1 Check if the phone case is covering the camera 2

# **Other Options**

#### **Restart your browser**

Sometimes your web browser (e.g. Chrome, Edge, Safari) will have an issue connecting to your microphone/webcam device, and restarting the browser will resolve the issue.

#### **Restart your device**

Sometimes another application might be "using" or blocking access to your microphone/webcam. Make sure to completely close any other applications that might be using the camera (e.g. Skype, Zoom, etc.). You may also need to restart your device to solve the issue.

#### Check webcam shutters/sliders

Check webcam shutters/sliders which might be physically covering the cameras.

## Call Test

6. The next test is the call test. This test aims to check if the device can send and receive data reliably for the call. It is not an actual call with a real person. The test will just send your video data and route it back to your device. You will just see yourself on both video feeds. Click **Next.** 

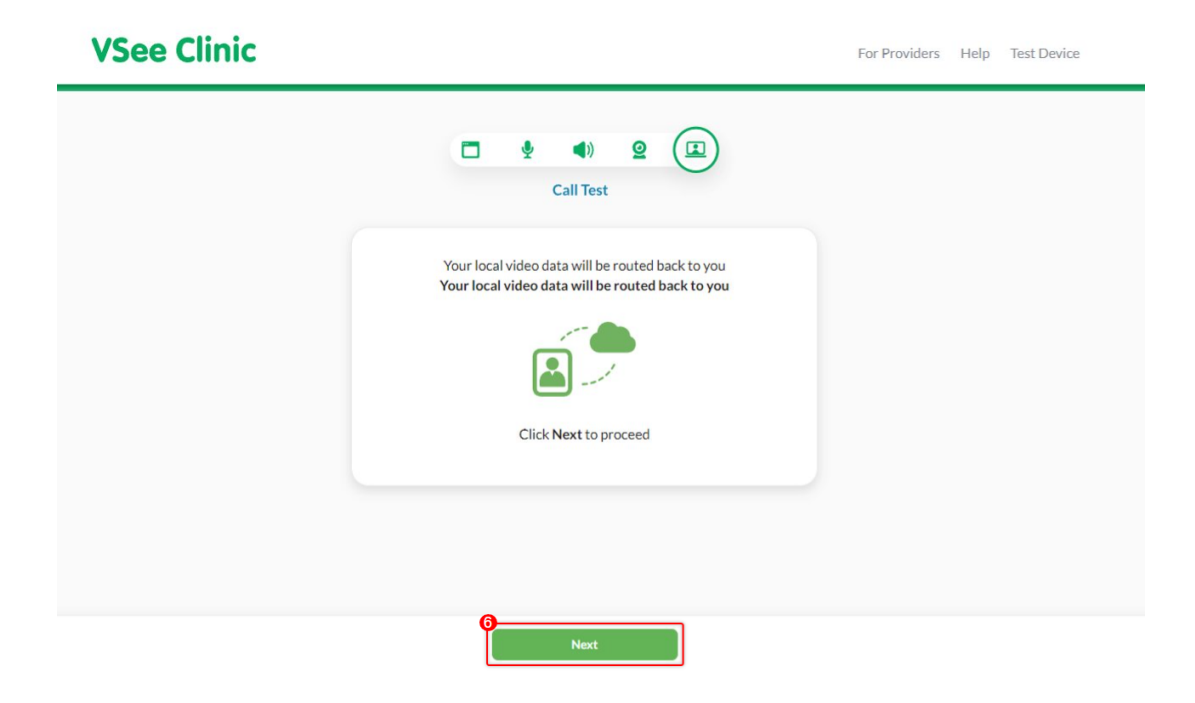

7. The actual call test will now begin. You will see your video feed on two screens and the progress of the call test. You will not need to do anything at this point.

# **VSee Clinic**

For Providers Help Test Device

| Testi       | ng 70%.              |                                            |                                            |
|-------------|----------------------|--------------------------------------------|--------------------------------------------|
| Local Video | Received Video       |                                            |                                            |
|             |                      |                                            |                                            |
|             |                      |                                            |                                            |
|             |                      |                                            |                                            |
|             |                      |                                            |                                            |
|             |                      |                                            |                                            |
|             | Testi<br>Local Video | Testing 70%.<br>Local Video Received Video | Testing 70%.<br>Local Video Received Video |

- Once the Call Test is done and no problems have been found, you will automatically be brought to the Network Condition page. This test will check your network speed and condition and will produce an overall grade of your network quality through a meter. Ideally, a "Good" or "Excellent" network condition is recommended.
- If you encounter Poor or Fair network conditions, please try to double-check your network situation.
- If you are using a Wi-Fi or Cellular connection, please make sure that you are in an area with good signal coverage.
- If you are using a shared connection, make sure that there are no other people who are using the connection. Activities such as streaming videos in High-Definition, downloading large files, or conducting a separate video call will take up a lot of network bandwidth and will interfere with the quality of your VSee Call.

Congratulations, you have completed the Device Test.

8. Click on **Finish** and the browser window will be automatically closed for you.

# **VSee Clinic**

For Providers Help Test Device

| Call Test                                                                                                    |  |
|----------------------------------------------------------------------------------------------------|--|
| Excellent Network Condition<br>Great! You are ready for your video visit. Remember to use your<br>invite link to start your video 5-10 mins before your visit. |  |
| Poor Excellent<br>Delay: 33ms<br>Loss Rate: 0%                                                                                                    |  |
| Finish                                                                                                    |  |

Scope and Limitations

- The VSee Clinic Test Device feature is not available for VSee Clinic Mobile App (for Patients)
- If the Call preference setting is set to VSee Messenger, the VSee Messenger app will be launched to test the device.

| VSee Clinic   |                                                                                                    | For Providers | Help | Test Device |
|---------------|----------------------------------------------------------------------------------------------------|---------------|------|-------------|
| <b>K</b> Back |                                                                                                    |               |      |             |
|               | Have you<br>installed VSee Messenger?<br>To see your provider online, you need to install VSee, a video application.<br>You'll need to install VSee before your session can begin. Installation is easy and<br>takes about a minute. |               |      |             |

#### Related Articles

• You need to allow camera and mic permissions. If you have not done so, see <u>Allow Camera and Mic Permissions</u>.

If you have any questions, please contact us at <u>help@vsee.com</u>.

| Tags          |  |
|---------------|--|
| audio setting |  |
| test device   |  |
| test network  |  |
| video setting |  |